# <u>Vorbereitung der Unterlagen für digitales Citylight -</u> <u>digiCLV</u>

# Digitale Citylights -DigiCLV- sind LCD-Bildschirme mit FULL-HD-Auflösung. Sie werden senkrecht installiert. Der Bildumfang ist (Breite x Größe): 1080 x 1920 pix.

Bereiten Sie die Grafik vertikal vor, aber speichern Sie sie horizontal, das Bild um 90° im Uhrzeigersinn gedreht - siehe Abbildung unten. Das System wird die Grafik bei der Abbildung umdrehen.

Der Termin der Übergabe von Unterlagen ist spätestens 3 Arbeitstage vor dem Start der Kampagne.

#### Mögliche Formate der Unterlagen:

#### Foto:

Format: PNG, TIFF, TAG, JPG, keine Komprimierung Auflösung: 1080 x 1920 Pixel (vertikal)

#### Video:

Format: WMV - Windows Media Video 9, MOV (H264 Codec) Bildsequenz: PNG, TIFF, TGA, JPEG (in 100% Qualität) Frame-Rate: 25 Auflösung: 1080 x 1920 Pixel (vertikal) Progressive scan Pixel-Seitenverhältnis: 1,0000 (Quadrat) Bitrate: 16 M Audio: Keine Gesamtzeit: 6 Sek.

Setzen Sie zwei völlig schwarze Felder am Anfang und Ende des Videos. Diese Felder werden zusätzlich zu den 6 Sekunden des Videos sein. Legen Sie im Video immer am Anfang und Ende Ihrer Grafik 3 durchdringende schwarze Felder ein.

Die Sequenzen werden also so aussehen:

2 schwarze Felder, 150 Felder mit Ihrer Grafik (die ersten drei sind durchdringende Felder aus Schwarz und die letzten 3 Felder sind durchdringend ins Schwarze), 2 schwarze Felder. Insgesamt 154 Felder, Ihre Grafik besteht aus 150 Feldern. (25 Felder pro Sekunde mal 6 Sek. = 150 Felder)

# Beschreibung des Vorgehens beim Export aus Apple Final Cut Pro X:

Um das Video zu exportieren, wählen Sie Share Projekt und aus dem Menü dann "Export Image Sequence..." (Abb. 1).

Falls sich diese Option nicht angezeigt, fügen Sie sie durch die Auswahl "Ziel hinzufügen..." unten im Menü zu (Abb.2). Dann wählen Sie die TIFF oder PNG (Abb. 3) Sequenz von Bildern aus und exportieren Sie das Video.

# Beschreibung des Vorgehens beim Export aus Adobe Premiere CC:

Bevor Sie exportieren, markieren Sie auf der Timeline die Stelle, die exportiert werden soll (Tasten I, O)

und dann suchen Sie das Menü für den Export (cmd + M) aus. Hier wählen Sie das TIFF- oder PNG-Format aus (Abb. 1)

und kontrollieren, ob Sie die Optionen "Export As Sequence" und "Render at Maximum Depth" (Abb. 2 für TIFF und Abb. 3 für PNG) ausgewählt haben, dann exportieren Sie das Video.

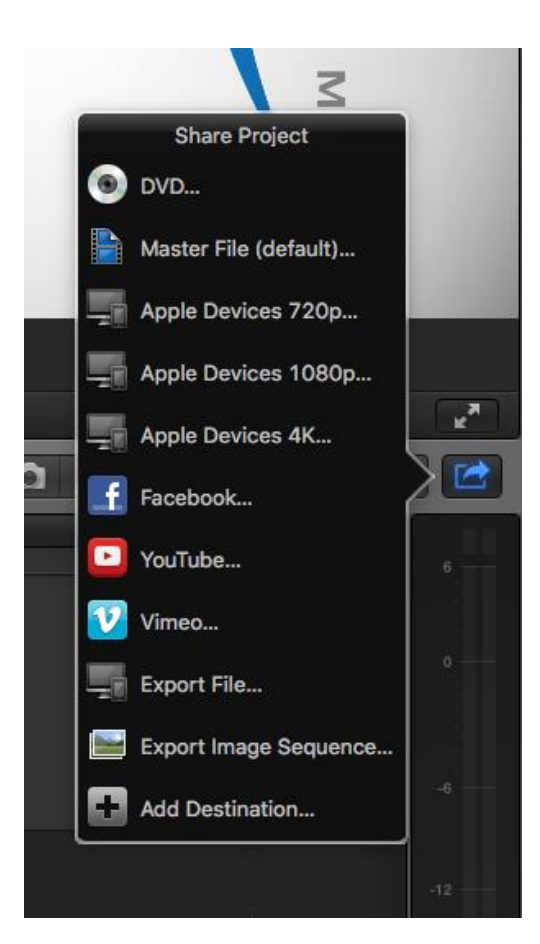

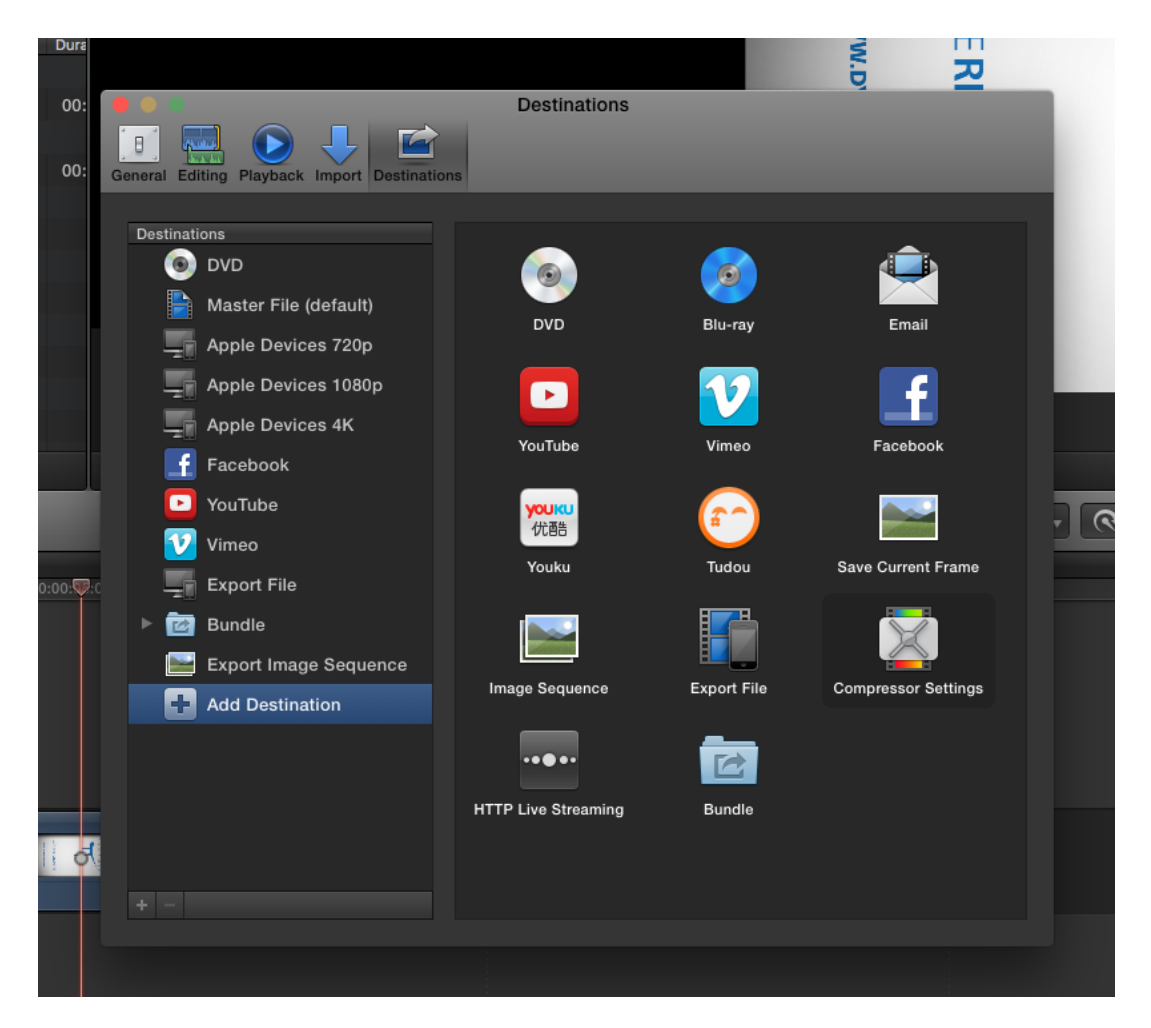

|                        | Export Image Seque | ence                                                                      |            |
|------------------------|--------------------|---------------------------------------------------------------------------|------------|
|                        |                    | Info Settings                                                             |            |
| VAŠE REKL<br>WWW.DYNAN |                    | port Image Sequence<br>Export ✓ TIFF File<br>PNG Image<br>Photoshon® File | ÷          |
| AMNÍ SÍŤ               | M<br>T             | OpenEXR<br>JPEG Image<br>DPX Image                                        |            |
|                        |                    |                                                                           |            |
| 〗 1920 x 1080 │ 25 fps | 9 00:00:06:03      |                                                                           | TIFF image |
| ununsekuo              |                    | 100100410.001                                                             |            |

| Export Settings                   |                                                                                                    |  |
|-----------------------------------|----------------------------------------------------------------------------------------------------|--|
| Source Output                     | V Europe Sattland                                                                                                    |  |
| Source Scaling: Scale To Fit 🔹    | Export settings Match Sequence Settings                                                                                                    |  |
|                                   | Match Sequence Settings         Format       TFF         Preset:       AAC Audio         AFF       ASS-10         Comments:       ASS-10         ASS-10       ASS-11         Output Name:       DNXHR/DNXHD MXF OP1a         DPX       H.264         Summary       H.264         JPEG       JPEG         JPEG       JPEG 2000 MXF OP1a         Depart       MPEG2 2         MPEG2       MPEG2 Blu-ray         MPEG2       MPEG2 Dovie         Width:       19         PNG       OpenEXR         P2 Movie       Vareform Audio         Wraptor DCP       V         Frane Rate:       23         Video       TIFF         Waveform Audio       Vareform CPP         Frane Rate:       23         Wraptor DCP       V         Field Order:       Progressive         Aspect:       Square Pixels (1.0)         Robet Aat Maximum Render Quality       Use Previews         Import Into project:       Start Timecode: 00:00:00:00         Start Timecode: 00:00:00:00       The proview |  |
| ▲ Source Range: Sequence In/Out ▼ | Metadata Queue Export Cancel                                                                                                    |  |

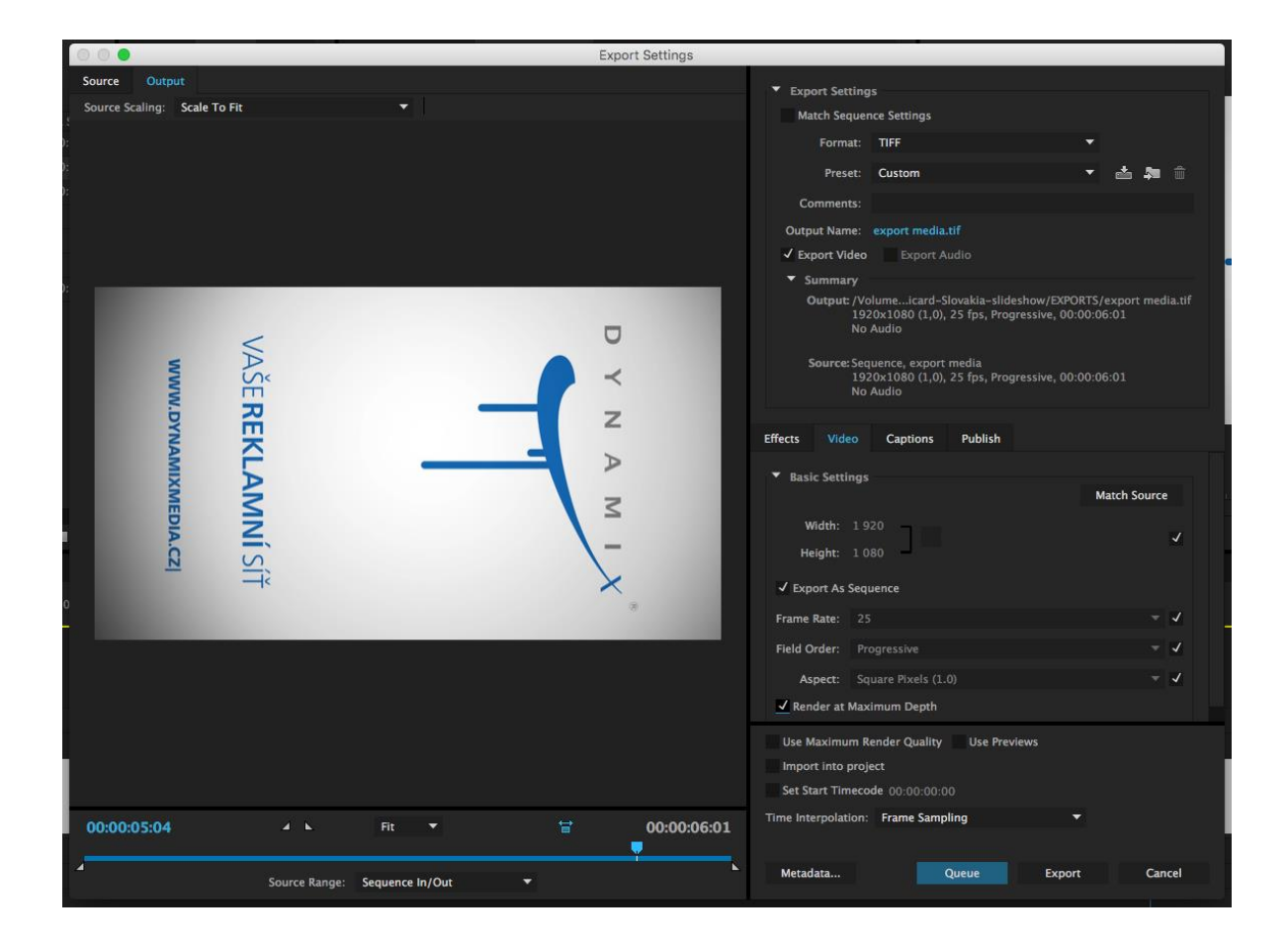

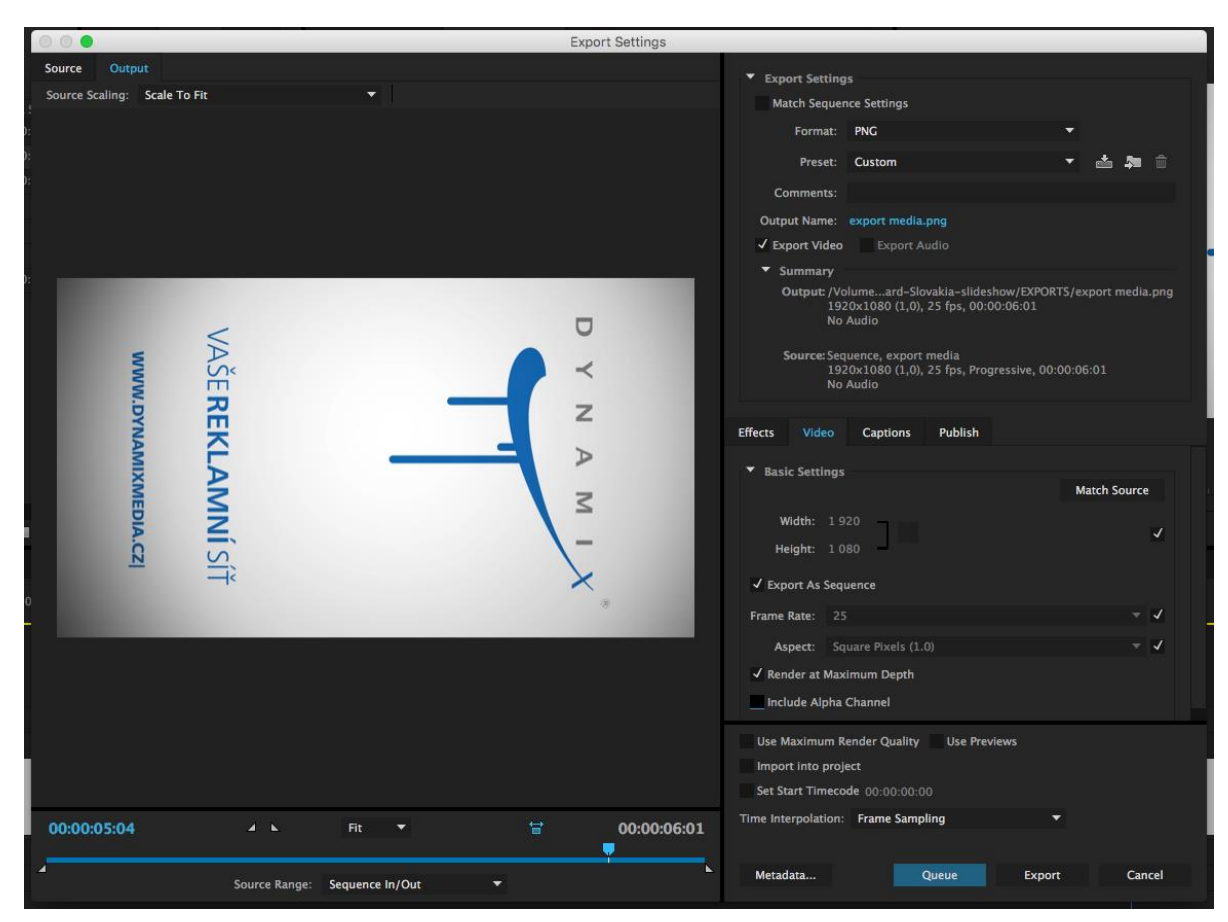

Bereiten Sie die Grafik vertikal vor, aber speichern Sie sie horizontal, das Bild um 90° im Uhrzeigersinn gedreht - siehe Abbildung oben.

### Kurze Zusammenfassung:

Auflösung: 1920 x 1080 Bitrate: 10-16 M Pixel-Seitenverhältnis: 1,0 (Quadrat) Frame-Rate: 25, Progressive scan Formate: WMV, MOV (H264 Codec), Bildsequenzen: PNG, TIFF, TGA, JPEG (in 100 % Qualität)

Beispiele-Spots und Grafiken finden Sie auf http://www.dynamixmedia.cz/reference

Unterlagen, die kleiner als 20 MB sind, können Sie per Email an <u>vanek@dynamixmedia.cz</u> senden, falls die Datei größer ist, schicken Sie sie bitte über ein FTP-Server.

Libor Vaněk Dynamix Media, s.r.o. Jinonická 80 158 00 Praha 5 Tel. 603 469 036

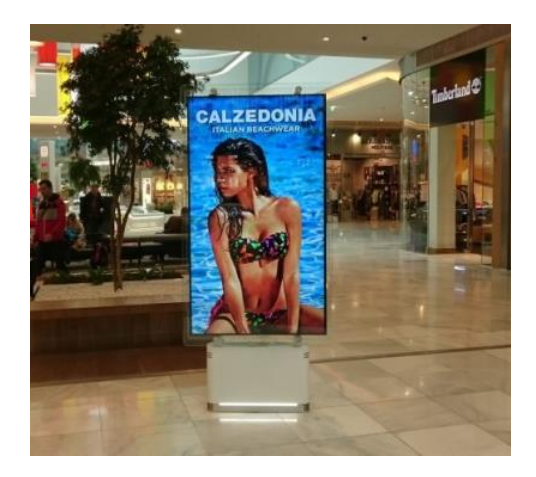